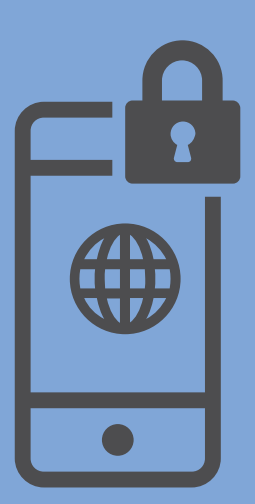

INSTALACIÓN Y CONFIGURACIÓN DE **VPN**. ACCESO REMOTO A LA **RED DE LA HCDN** Sistema operativo iOS

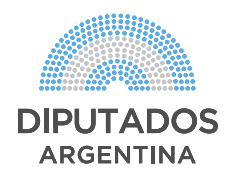

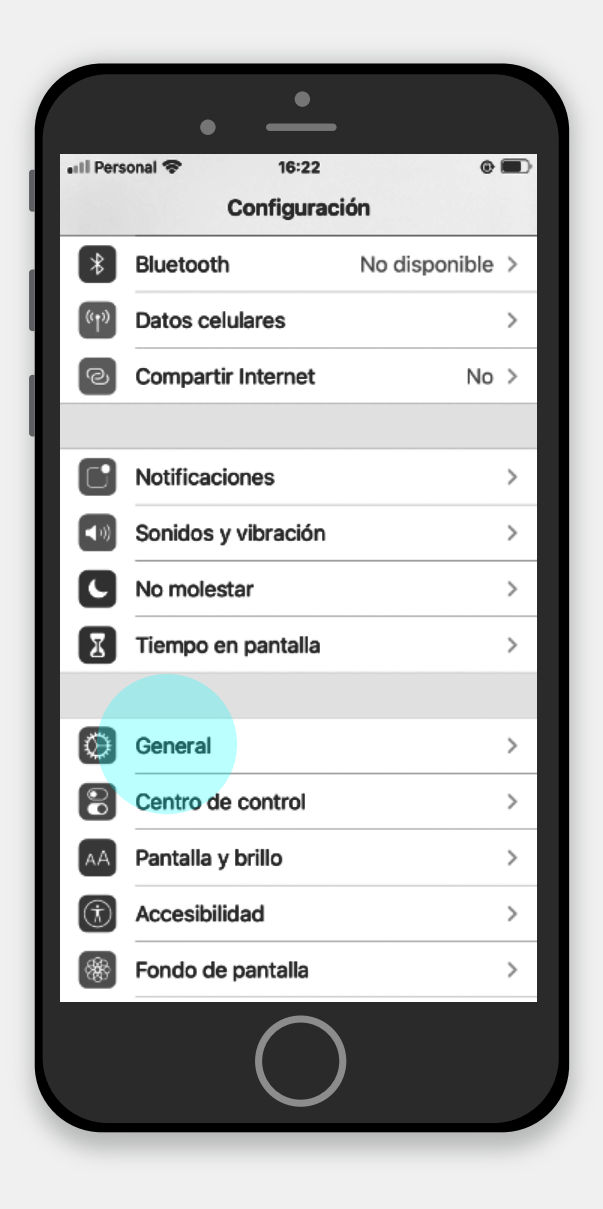

•Hacer clic en "VPN"

#### **1.** Configurar VPN.

Seleccionar el ícono "**Configuración**" de la pantalla principal.

•Hacer clic en "General"

| •              | •              |              |   |
|----------------|----------------|--------------|---|
| 📲 I Personal 🛜 | 16:22          | e            |   |
| Configuració   | n General      |              |   |
| Actualización  | en 2o. plano   |              | > |
| Fecha y hora   |                |              | > |
| Teclado        |                |              | > |
| Tipos de letra |                |              | > |
| ldioma y regió | n              |              | > |
| Diccionario    |                |              | > |
|                |                |              |   |
| VPN            |                | Sin conexión | > |
|                |                |              |   |
| Disposiciones  | legales y norm | ativas       | > |
|                |                |              |   |
| Restablecer    |                |              | > |
| Apagar         |                |              |   |
|                |                |              |   |
|                | $\bigcirc$     |              |   |

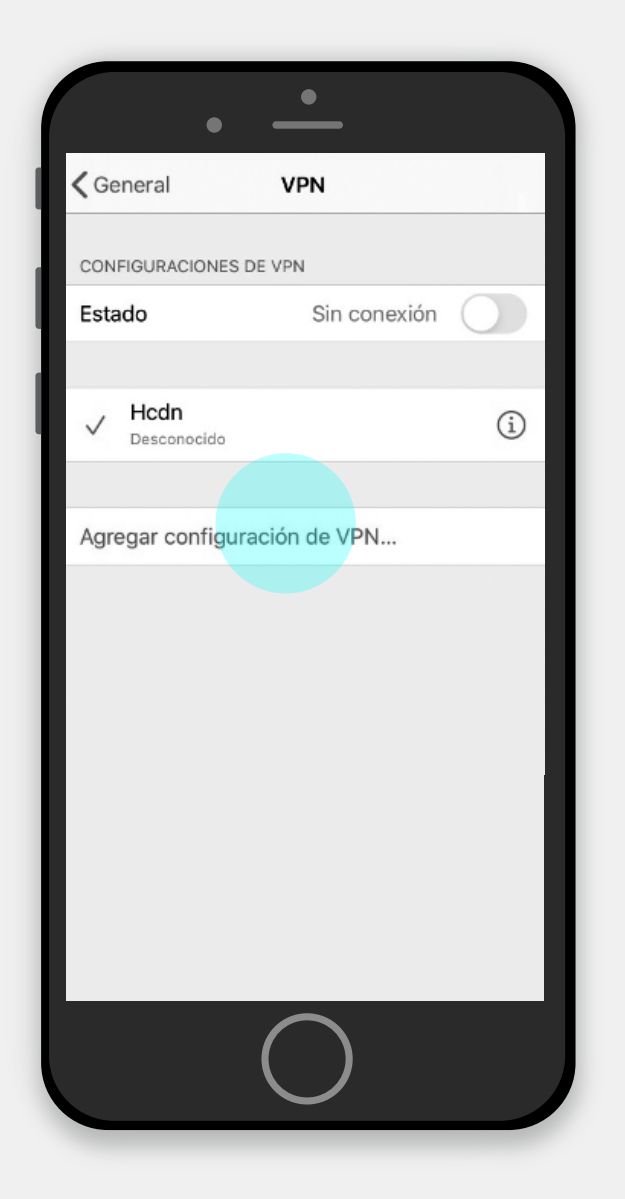

 Pulsar sobre el botón IKEv2 y completarlo con los siguientes datos:

#### Descripción: Hcdn

**Sevidor**: cerbero.hcdn.gob.ar **ID remoto**: cerbero.hcdn.gob.ar **Usuario y contraseña**: colocar los datos brindados por la Dirección General de Informática y Sistemas.

#### • "Agregar configuración VPN".

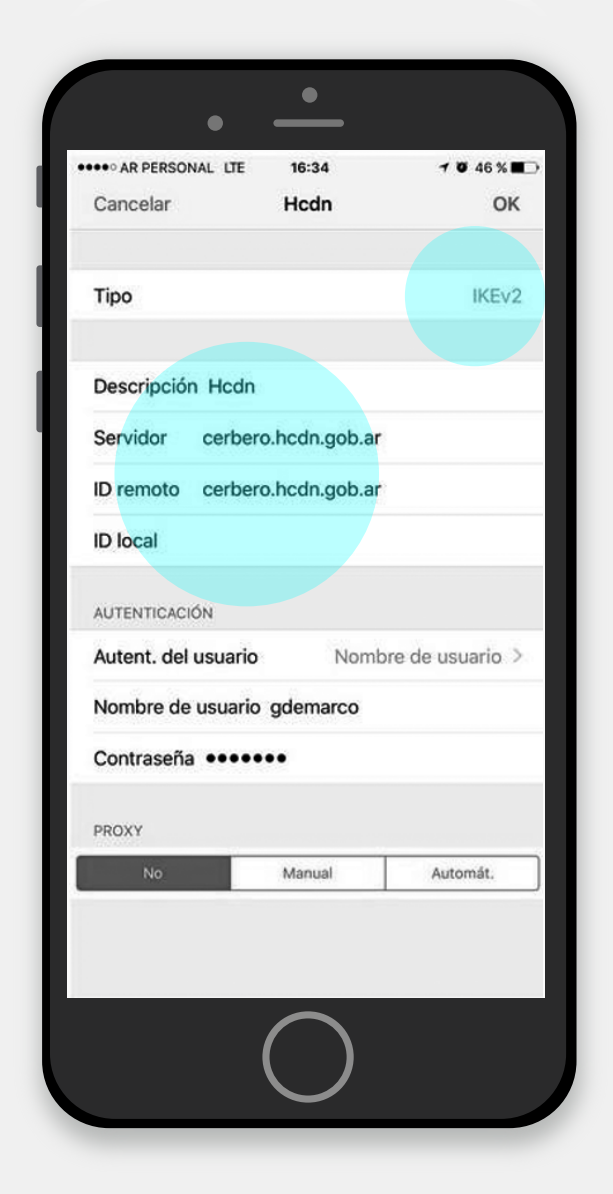

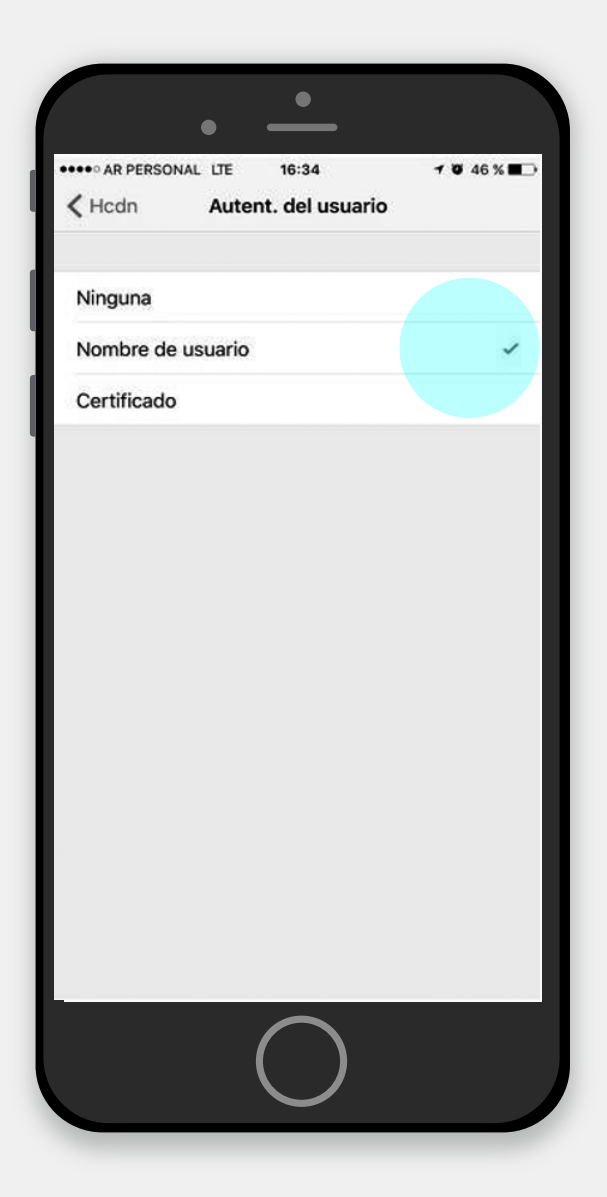

#### **2.** Importar certificado de la HCDN.

•Descargar el archivo "**ca-hcdn.crt**" recibido por mail.

• Presionar el botón "Permitir".

| ( | • •                                                                                         |
|---|---------------------------------------------------------------------------------------------|
|   | atl Personal 🗢 16:27 @ 🗩                                                                    |
| 1 | Q Buscar o ingresar sitio web 👌 🕢                                                           |
|   |                                                                                             |
|   | Este sitio está intentando descargar<br>un perfil de configuración. ¿Quieres<br>permitirlo? |
| L | Ignorar Permitir                                                                            |
|   |                                                                                             |
|   | < > m m G                                                                                   |
|   |                                                                                             |

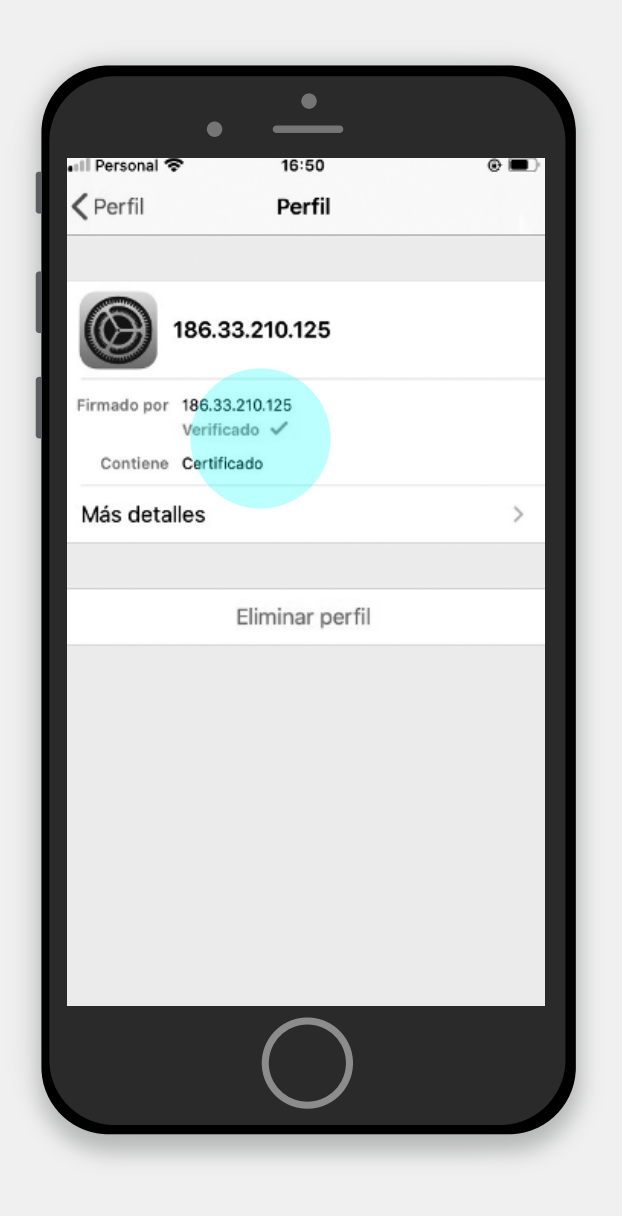

Volver al menú de "Configuración" y hacer clic en "General" > "Información" > "Config. certificados de confianza" y activar la opción 186.33.210.125.

#### **3.** Activar el certificado instalado

•Seleccionar el ícono "**Configuración**" de la pantalla principal.

Hacer clic en "General" > "Perfil" > "186.33.210.125" > Instalar.

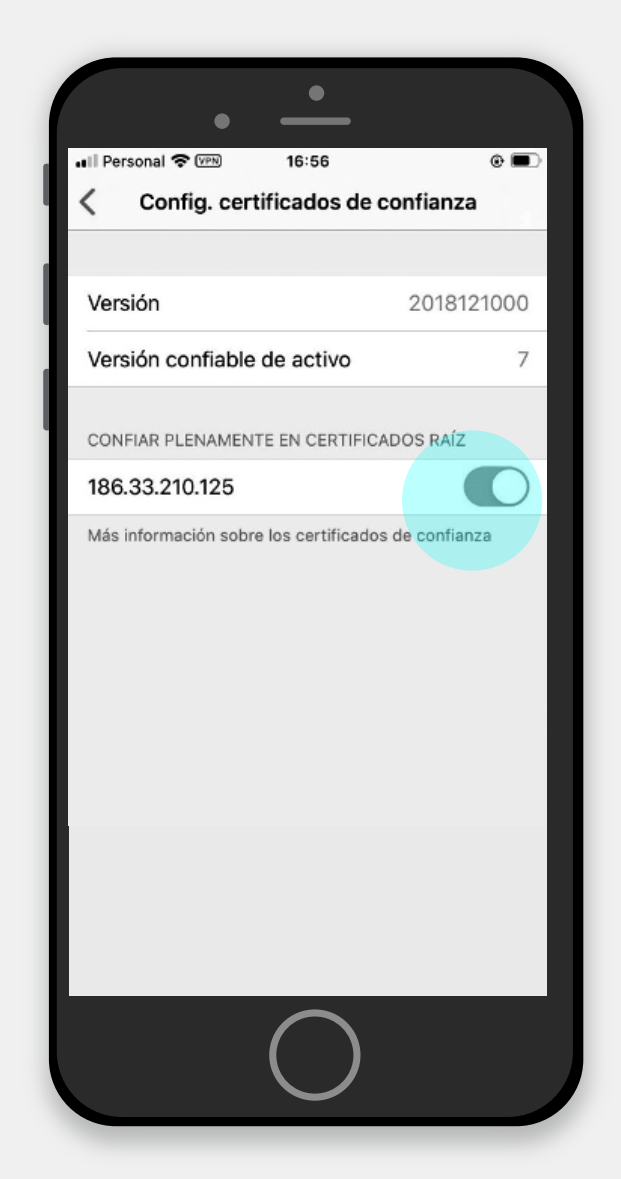

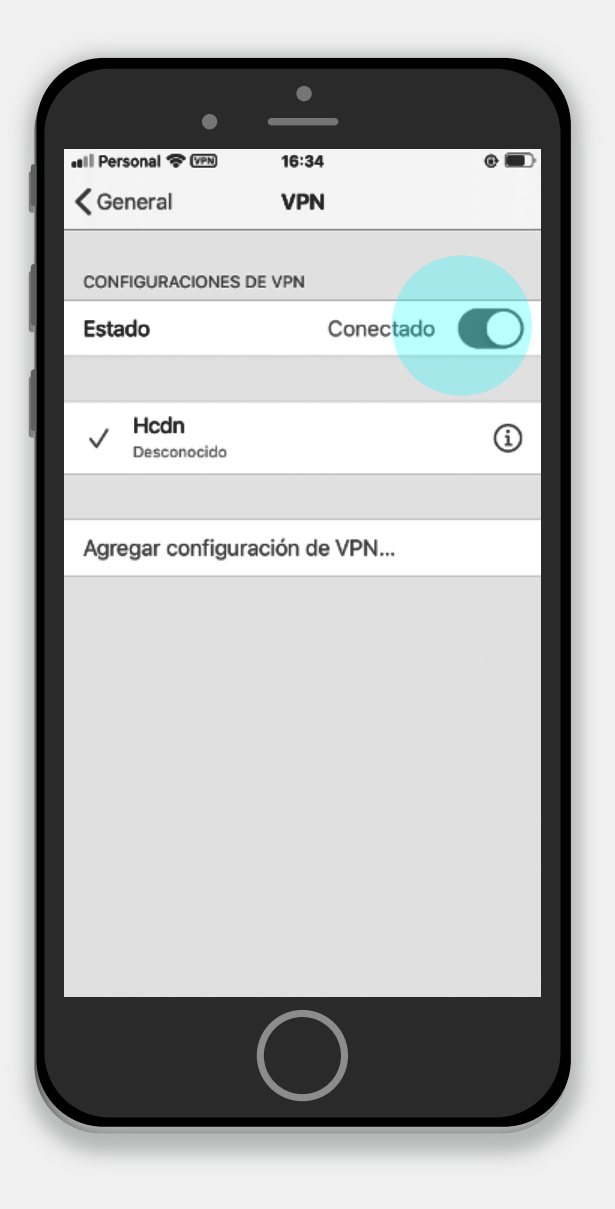

Volver al menú de "Configuración" y hacer clic en "General" > "VPN".
Conectar.

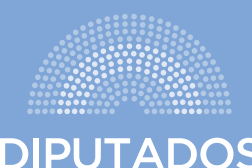

DIPUTADOS ARGENTINA